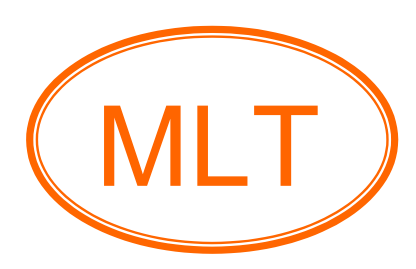

## ESP8266 WIFI Shield (Demo) For Arduino User's Guide

## **Table of Contents**

### Chapter1. Overview and Board Description

| Board feature     | 3 |
|-------------------|---|
| Board description | 4 |
| Schematic         | 5 |

### **Chapter2. Getting Started**

| • | Starting ESP8266 WIFI Shield to send data "hello ESP8266" | 6  |
|---|-----------------------------------------------------------|----|
| • | Upgrade firmware of ESP8266 module                        | 12 |

### Chapter3. Index

| • | ESP8266 firmware and Arduino software | 15 |
|---|---------------------------------------|----|
| • | Example and references                | 15 |
| • | Contact us                            | 15 |

## **Chapter1. Overview and Board Description**

# Introduction

ESP8266 WIFI Shield เป็นบอร์ดที่ออกแบบมาใช้งานร่วมกับบอร์ด Arduino Uno, Arduino Mega, Arduino Leonardo และ Arduino-Compatible board เพื่อใช้ในโปรเจคที่ต้องการติดต่อสื่อสารกับ เครื่อข่าย WIFI โดยใช้โมดูล ESP8266 รุ่น ESP-01, ESP-07 และ ESP-12 สำหรับรายละเอียดที่มากกว่า นี้ คุณสามารถดาวน์โหลดได้ที่ <u>www.mlt-group.com</u> สำหรับ user's guide version ล่าสุดกับตัวอย่าง, firmware, software และอื่นๆ

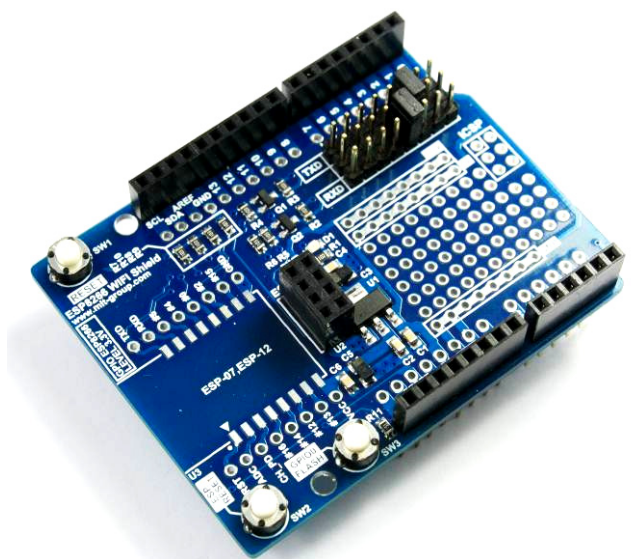

รูปที่ 1 แสดงลักษณะของบอร์ด ESP8266 WIFI Shield not included ESP8266 module

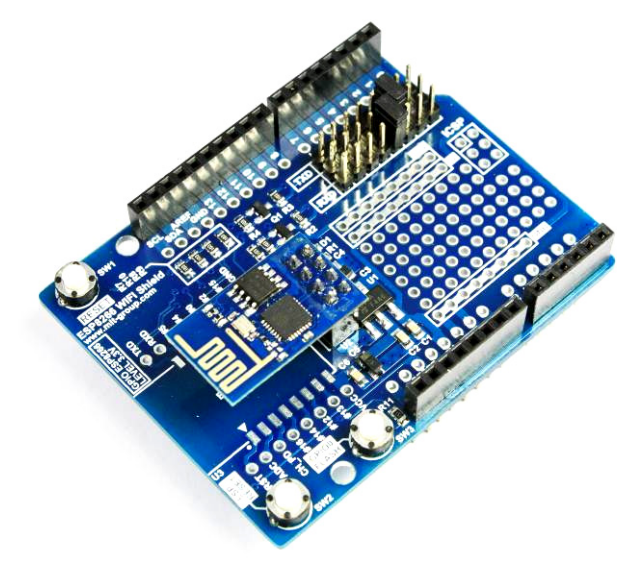

รูปที่ 2 แสดงลักษณะของบอร์ด ESP8266 WIFI Shield included ESP-01 module

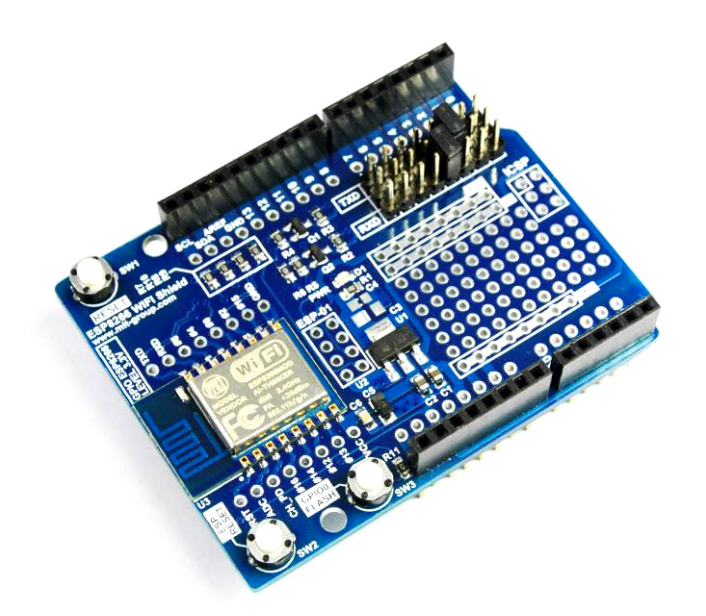

รูปที่ 3 แสดงลักษณะของบอร์ด ESP8266 WIFI Shield included ESP-12 module

# คุณสมบัติของ ESP8266 WIFI Shield

- รองรับการใช้งานร่วมกับโมดูล ESP8266 รุ่น ESP-01, ESP-07 และ ESP-12 (เลือกติดตั้งโมดูลใด โมดูลหนึ่ง)
- รองรับการใช้งานร่วมกับบอร์ด Arduino Uno, Arduino Mega, Arduino Leonardo และ Arduino-Compatible ที่ใช้ standard pins (เลือกติดตั้งบอร์ดใดบอร์ดหนึ่ง)
- 3. ใช้ standard pins สำหรับ compatible กับบอร์ด Arduino
- ใช้วงจร level shifter ในการเชื่อมต่อ โมดูล ESP8266 กับบอร์ด Arduino ทำให้สามารถใช้ร่วมกับ บอร์ด Arduino ที่มีระดับแรงดัน 3.3V และ 5V ได้ ( อ้างอิงแรงดันจากขา IOREF )
- 5. มี Jumpers เลือกการเชื่อมต่อระหว่างโมดูล ESP8266 กับ บอร์ค Arduino ใช้ขาสัญญาณ D0-D7
- 6. มีวงจร Regulator 3.3 V กระแส 1A แยกจากบอร์ด Arduino สำหรับจ่ายให้กับโมดูล ESP8266 โดยเฉพาะ
- มีสวิตช์สำหรับ upgrade firmware (ESP RESET, GPIO0 FLASH) ของโมดูล ESP8266 โดยต้อง ใช้งานร่วมกับสาย USB TO TTL เช่น FT232R
- ง่ายต่อการใช้งานกับการออกแบบ stackable design ซึ่งสามารถ stack ขึ้นไปเรื่อยๆ กับบอร์ดอื่นๆ หรือ shieldอื่นๆ ผ่าน standard pins
- 9. มีจุดเชื่อมต่อ PCB เอนกประสงก์จำนวน 86 จุด
- 10. บอร์คขนาค 5.33cm.(กว้าง) x 6.86cm.(ยาว) x 1.90cm.(สูง)

# 🐨 ส่วนประกอบของบอร์ด ESP8266 WIFI Shield

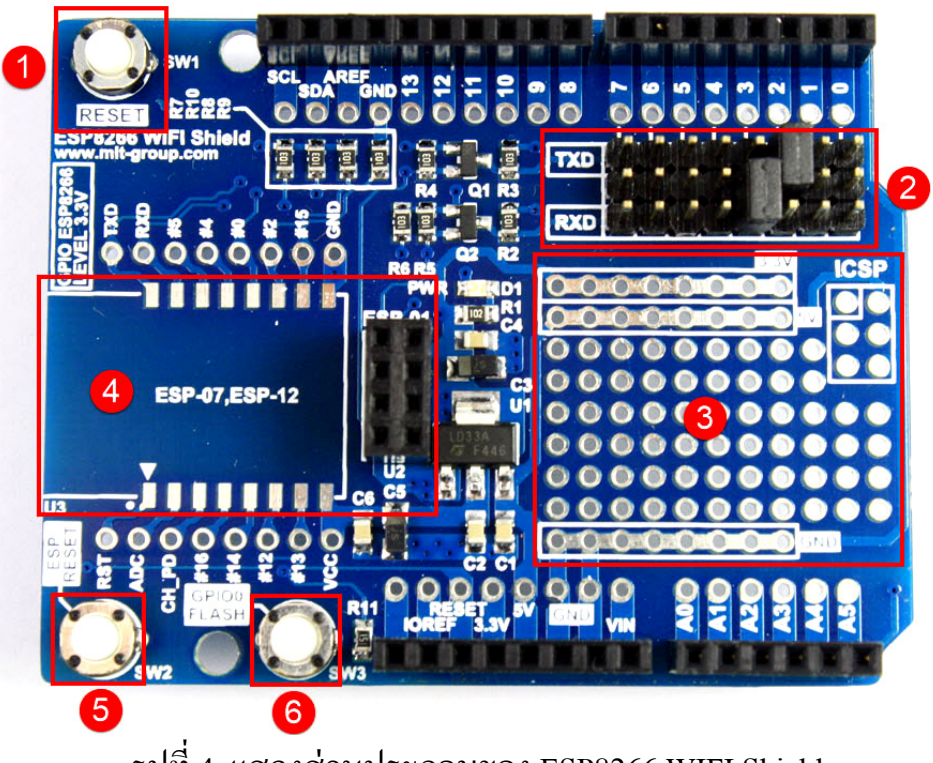

รูปที่ 4 แสดงส่วนประกอบของ ESP8266 WIFI Shield

- No1. สวิตช์ RESET การทำงานของบอร์ค Arduino
- No2. Jumpers เลือกการเชื่อมต่อระหว่างโมดูล ESP8266 กับบอร์ค Arduino ใช้ขาสัญญาณ D0-D7
- No3. จุดเชื่อมต่อ PCB เอนกประสงค์
- No4. จุคเชื่อมต่อโมคูล ESP8266 โคยที่สามารถใช้โมคูล ESP-01, ESP-07 และ ESP-12 อย่างใคอย่าง หนึ่ง
- No5. สวิตช์ ESP RESET ใช้สำหรับ RESET การทำงานของโมดูล ESP8266
- No6. สวิตช์ GPIO0 FLASH ใช้สำหรับเข้า boot loader ของโมคูล ESP8266 เพื่อ upgrade firmware

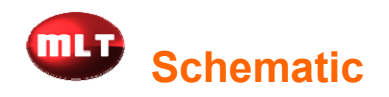

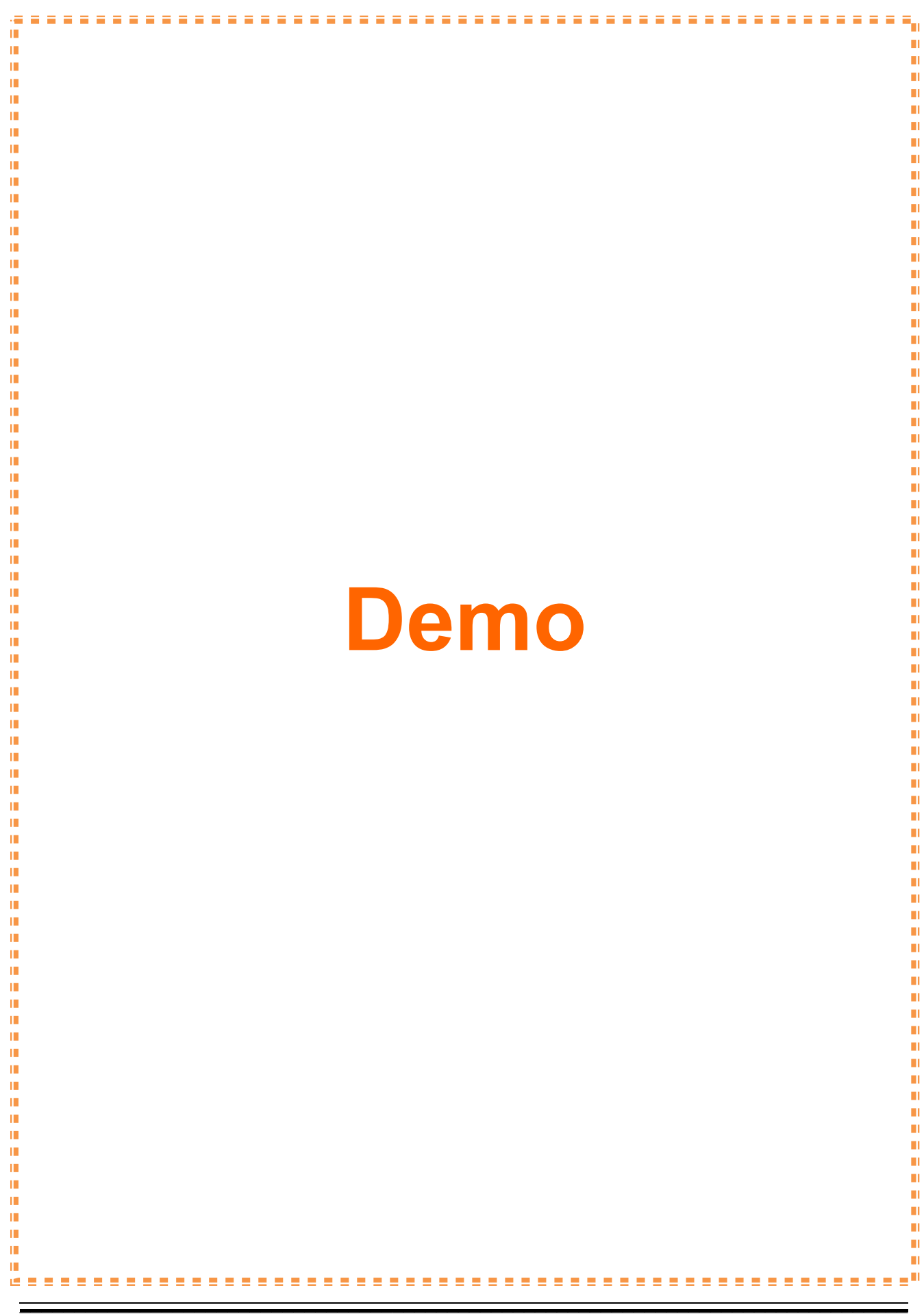

## **Chapter2. Getting Started**

# 💷 เริ่มต้นการใช้งาน ESP8266 WIFI Shield กับตัวอย่างการส่ง Data

 ทำการเชื่อมต่อบอร์ด ESP8266 WIFI Shield เข้ากับบอร์ด Arduino ตัวอย่างนี้จะใช้ร่วมกับบอร์ด Arduino Uno ทำการเลือก jumper TXD ไปที่ขา D2 และ jumper RXD ไปที่ D3 ดังรูปที่ 6 เนื่องจาก ตัวอย่างโปรแกรมจะใช้ software serial ที่ขา D2 และ D3

<u>Note:</u> คุณสามารถ apply ใช้ขา D2-D7 ได้ ยกเว้นขา D0 และ ขา D1

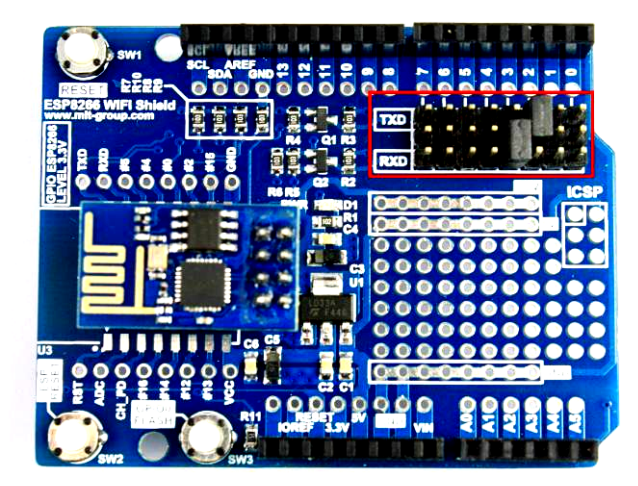

รูปที่ 6 แสดงการเลือก Jumper

จากนั้นให้เปิดตัวอย่างโปรแกรม "ESP8266\_Test" จาก CD และทำการ Upload โปรแกรม ตัวอย่างนี้
จะใช้ baud rate 9600 bps เชื่อมต่อกับ ESP8266 (ใช้ไม่เกิน 57600 bps ในกรณีที่ใช้ software serial)

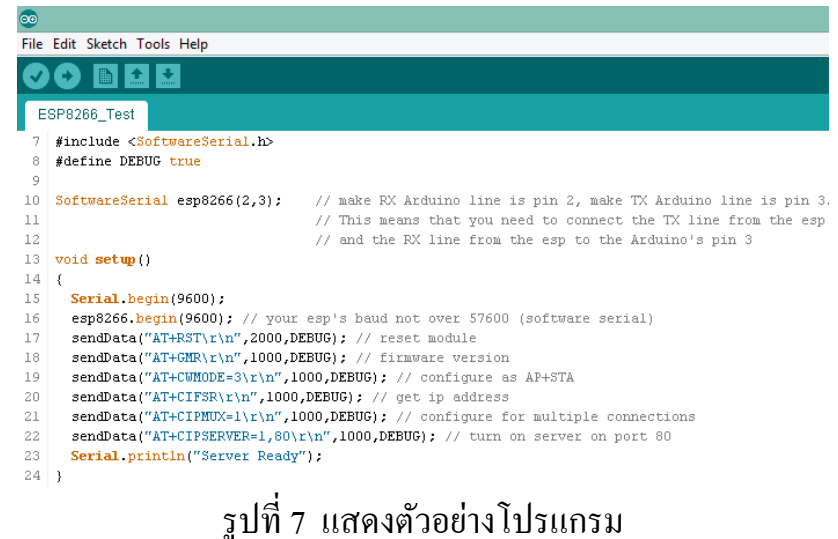

www.mltelectronic.com Tel. 081-0270918

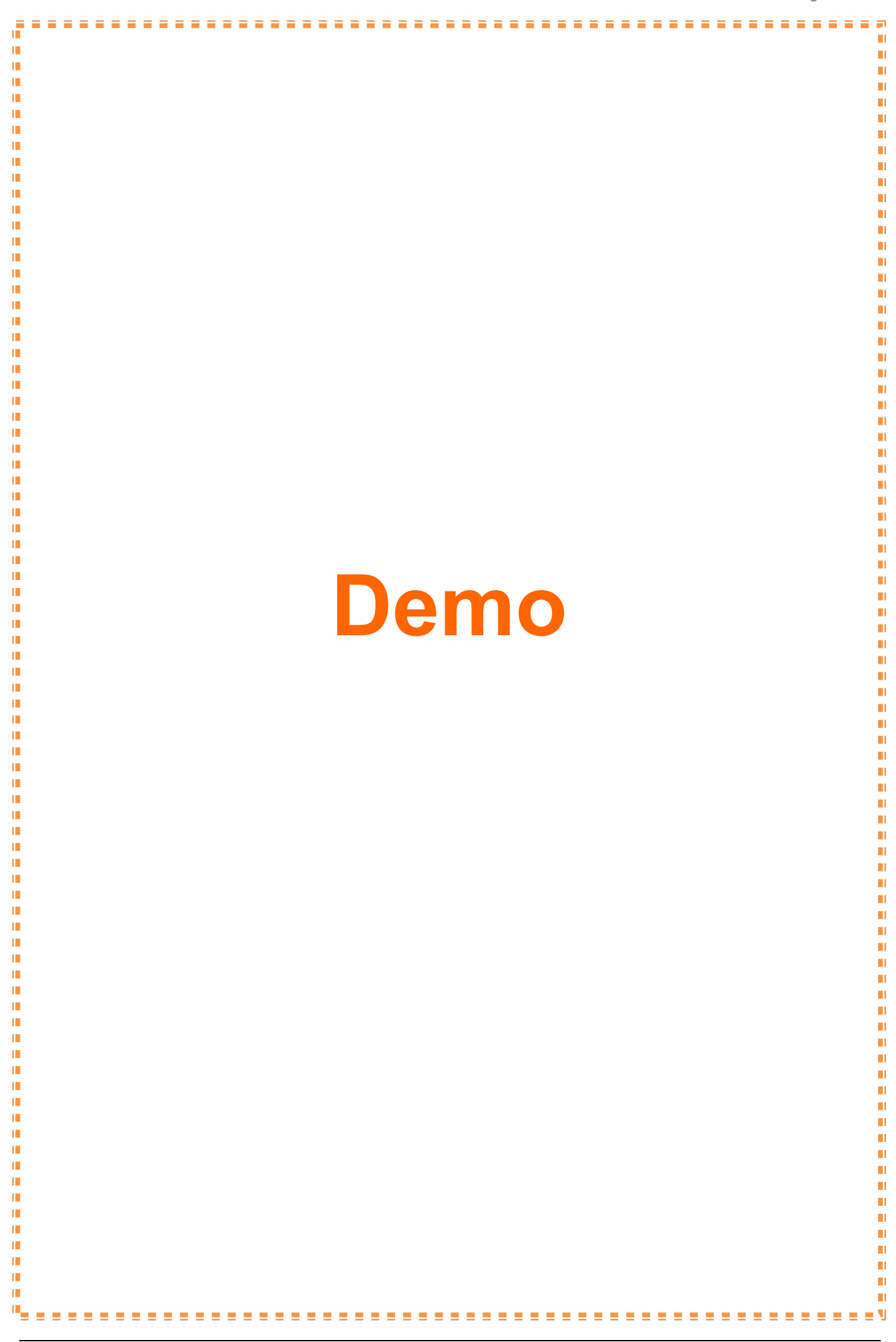

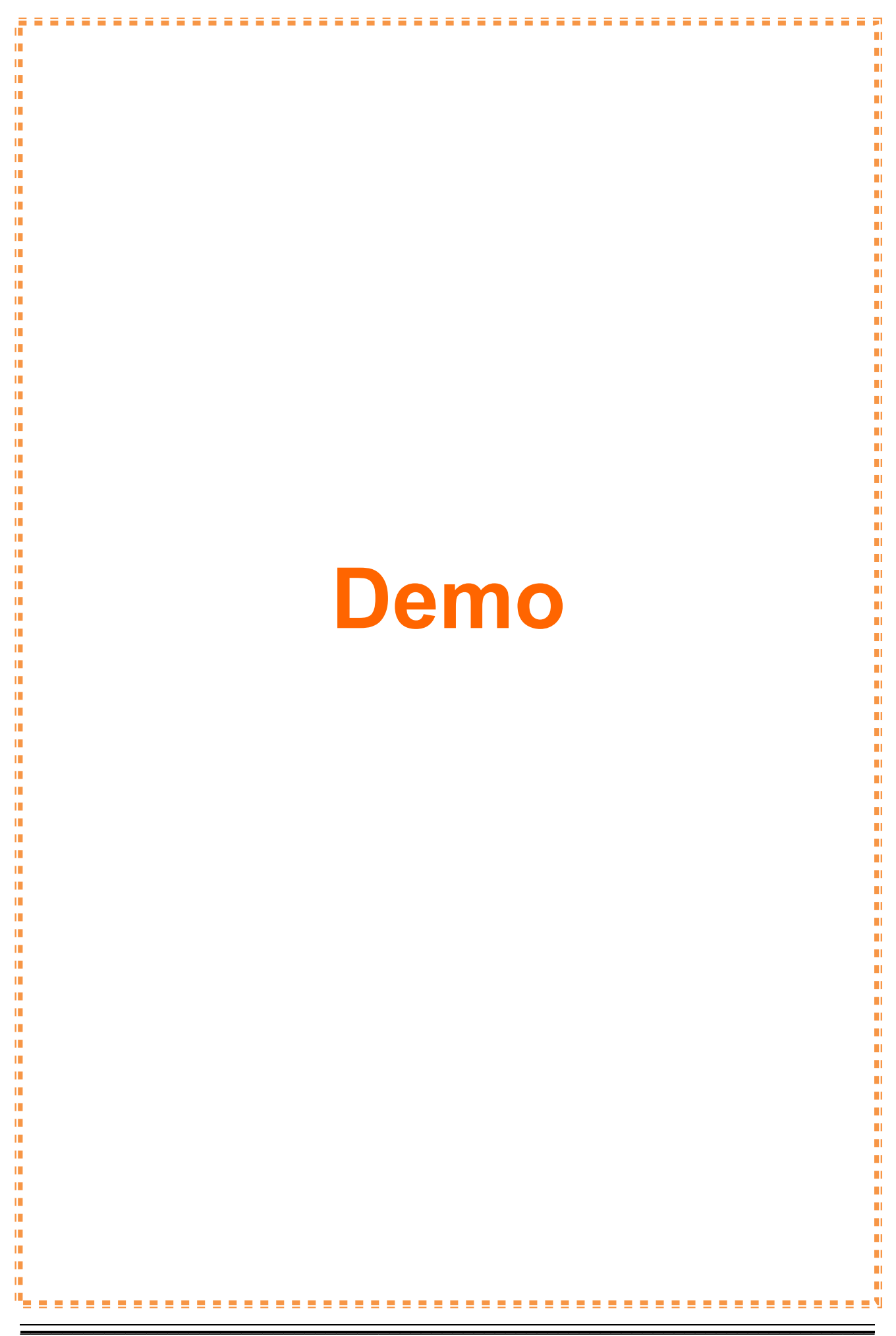

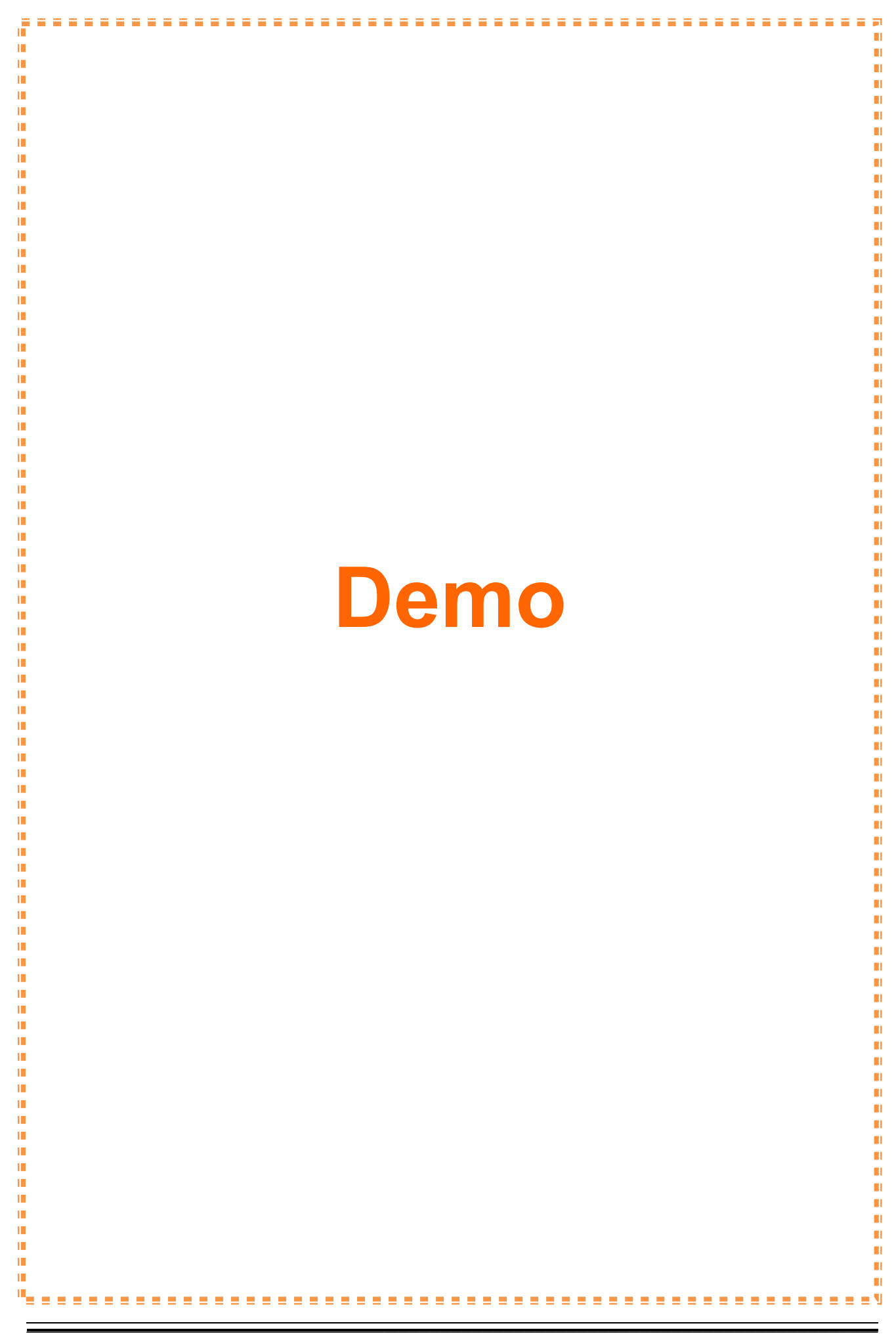

 ให้ทุดลองพิมพ์ข้อความ ตัวอย่างนี้พิมพ์ข้อความ "hello ESP8266" และต่อจากนั้นกดปุ่ม Send จาก โปรแกม Hercules ดังรูปที่ 14 จากนั้นจะเห็นข้อความที่ส่งไปปรากฏที่ Serial Monitor ดังรูปที่ 15

| S Hercules SETUP utility by HW-group.                                                                                                    | com – 🗆 🗙                                                                                                    |
|----------------------------------------------------------------------------------------------------|----------------------------------------------------------------------------------------------------|
| Hercules SETUP utility by HW-group.       UDP Setup     Serial     TCP Client     TCP Server     UDP     Test Mode     About     About       Received/Sent data     Connecting to 192.168.4.1     Connected to 192.168.4.1     Hercules SERSE6 | TCP<br>Module IP<br>192.168.4.1<br>Ping X Disconnect<br>TEA authorization<br>TEA key                                            |
|                                                                                                    | 1: 01020304 3: 090A0B0C<br>2: 05060708 4: 0D0E0F10<br>Authorization code<br>PortStore test<br>NVT disable<br>Received test data |
| Send                                                                                                    | Redirect to UDP                                                                                                    |
|                                                                                                    | Send Www.HW-group.com<br>Hercules SETUP utility<br>Send Version 3.2.8                                                           |

รูปที่ 14 แสดงการส่งข้อความ

| COM2                    |               | -    |        | ×   |
|-------------------------|---------------|------|--------|-----|
|                         |               |      | S      | end |
| OK                      |               |      |        | ^   |
| AT+CWMODE=3             |               |      |        |     |
| no change               |               |      |        |     |
| AT+CIFSR                |               |      |        |     |
| 192.168.4.1             |               |      |        |     |
| 0.0.0.0                 |               |      |        |     |
| OK                      |               |      |        |     |
| AT+CIPMUX=1             |               |      |        |     |
|                         |               |      |        |     |
| OK                      |               |      |        |     |
| AT+CIPSERVER=1,80       |               |      |        |     |
| ok                      |               |      |        |     |
| Server Ready            |               |      |        |     |
| Link                    |               |      |        |     |
|                         |               |      |        |     |
| +IPD,0,13:hello ESP8266 |               |      |        |     |
| UK                      |               |      |        |     |
|                         | ul au a co    | 0.00 |        |     |
| ✓ Autoscroli Bot        | oth NL & CR 🗸 | 960  | 0 bauc |     |
|                         |               |      |        |     |

รูปที่ 15 แสดงข้อความที่รับได้

 นอกจากตัวอย่างการส่งข้อความแล้ว เราสามารถทคลองใช้คำสั่ง AT Command เพื่อทคลองกับ โมคูล ESP8266 โคยพิมพ์คำสั่งที่ต้องการส่ง ตัวอย่างนี้พิมพ์คำสั่ง "AT+GMR" และต่อจากนั้นกด ปุ่ม Send ดังรูป

| <u></u>                 | COM2 -             |        | ×   |
|-------------------------|--------------------|--------|-----|
| AT+GMR                  |                    | s      | end |
| OK<br>AT+CWMODE=3       |                    |        | ^   |
| no change               |                    |        |     |
| AT+CIFSR<br>192.168.4.1 |                    |        |     |
| 0.0.0.0                 |                    |        |     |
| ок                      |                    |        |     |
| AT+CIPMUX=1             |                    |        |     |
| ок                      |                    |        |     |
| AT+CIPSERVER=           | 1,80               |        |     |
| ок                      |                    |        |     |
| Server Ready            |                    |        |     |
| 0018000902              |                    |        |     |
| ok                      |                    |        |     |
|                         |                    |        | ¥   |
| ✓ Autoscroll            | Both NL & CR 🗸 960 | 0 bauc | t 🗸 |

รูปที่ 16 แสดงการส่ง AT Command

# 🕕 การ Upgrade Firmware ของโมดูล ESP8266

- 1. ทำการเชื่อมต่อบอร์ค ESP8266 WIFI Shield เข้ากับ โมดูล ESP8266 และต่อบอร์คร่วมกับบอร์คUSB
  - TO TTL (FT232R) ดังรูป

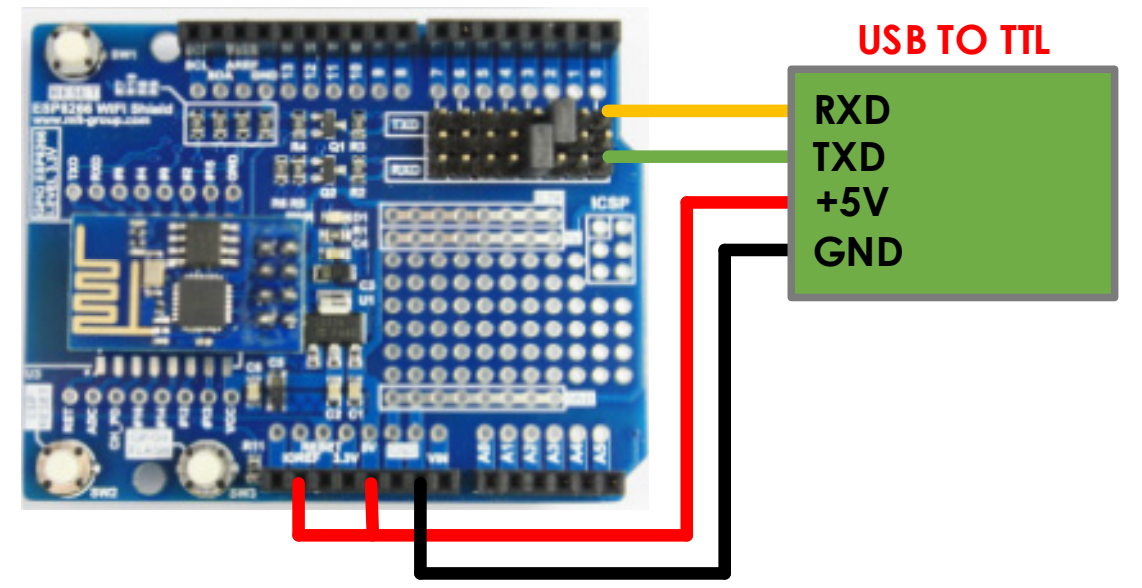

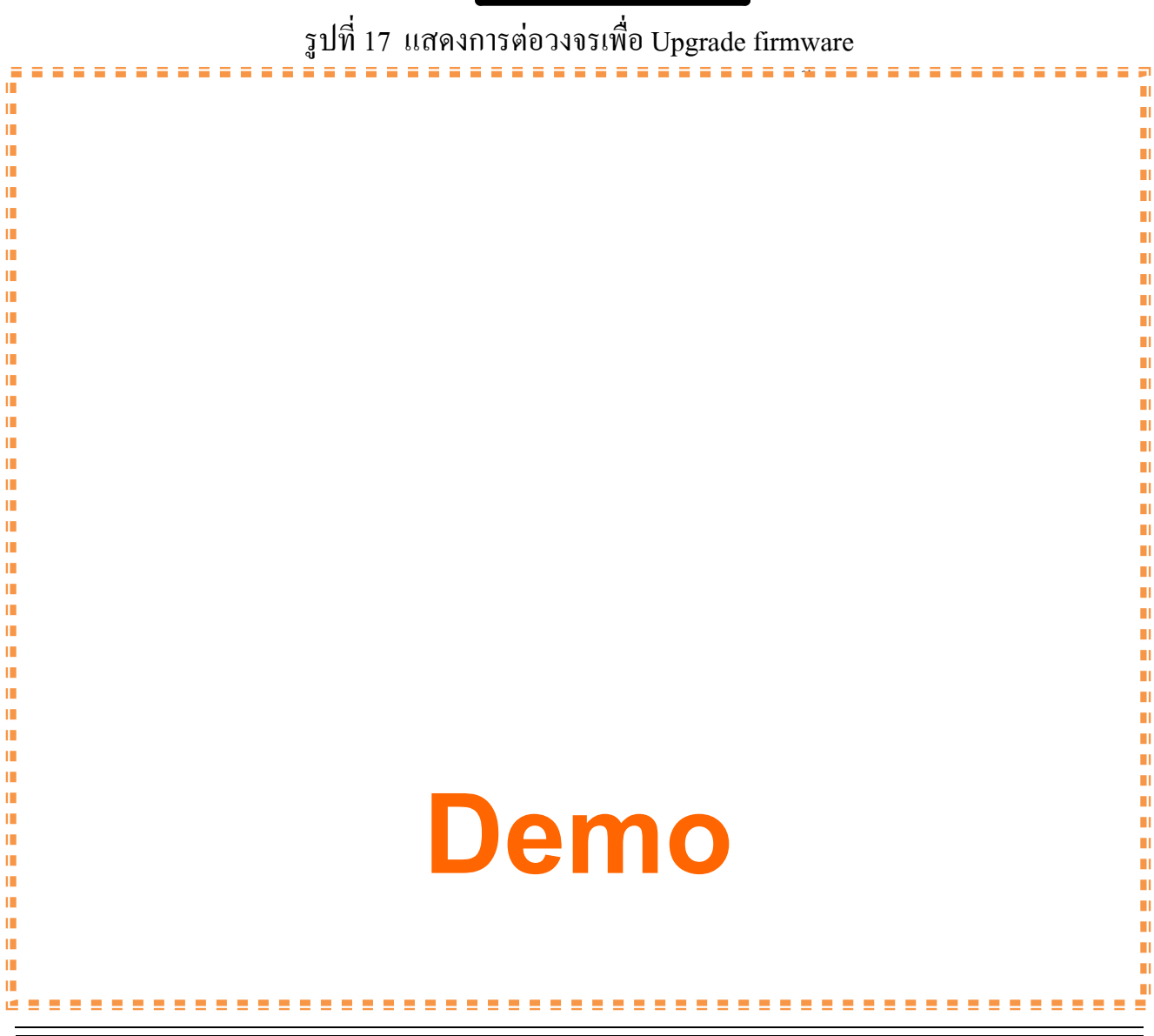

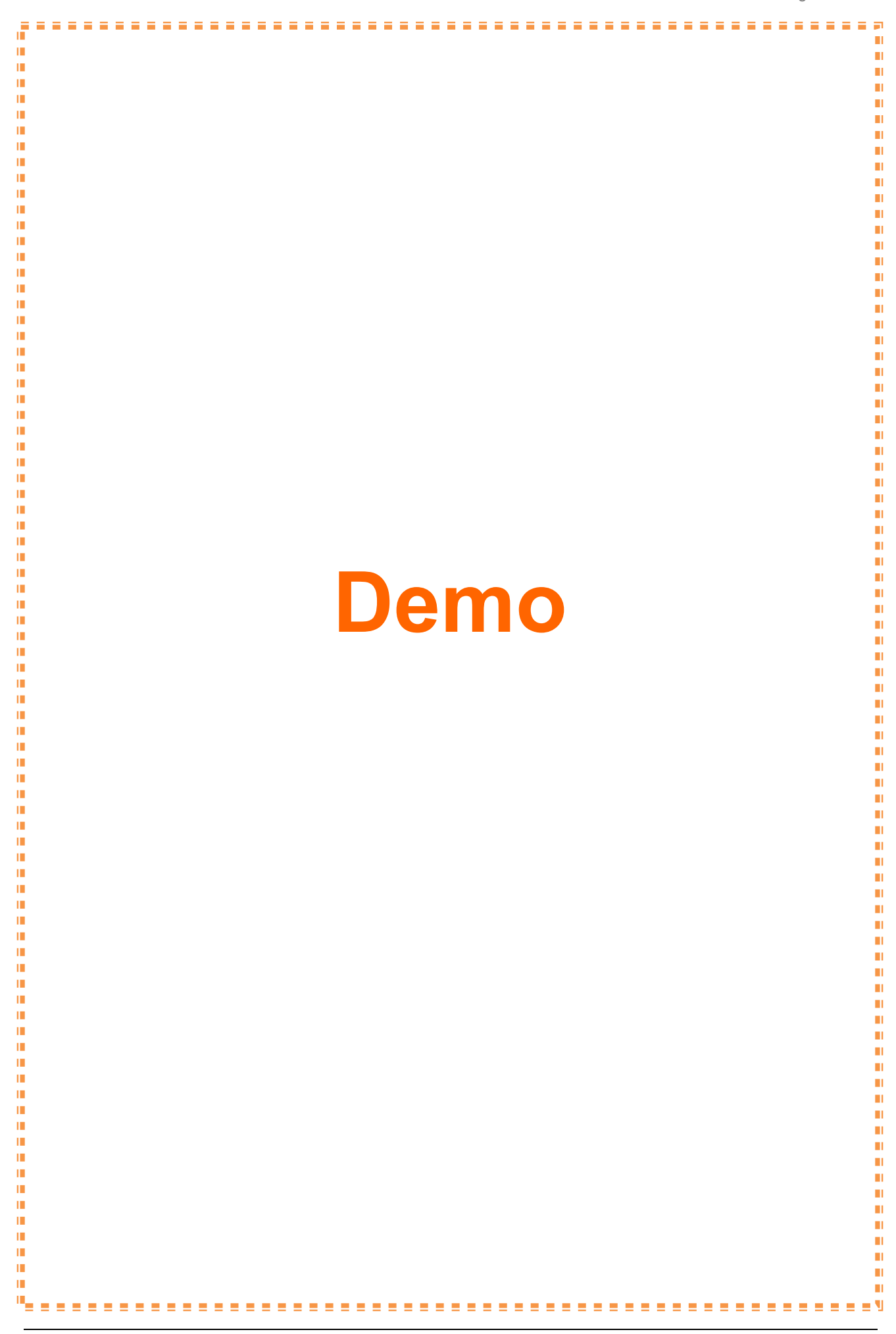

### 6. รอจนการ upgrade firmware เสร็จเรียบร้อยคังรูป

|          | ESP8266 Flash Downloader                                                     | - | × |
|----------|------------------------------------------------------------------------------|---|---|
| Bin      | ware esp8266/electrodragon/V0.9.2.2_AT_Firmware.bin/v0.9.2.2 AT Firmware.bin |   |   |
| Download | COM4 0x00000                                                                 |   |   |
|          | Writing at 0x0007d800 (98 %)                                                 |   |   |
|          | Writing at 0x0007dc00 (99 %)                                                 |   |   |
|          | Writing at 0x0007e000 (99 %)                                                 |   |   |
|          | Writing at 0x0007e400 (99 %)                                                 |   |   |
|          | Writing at 0x0007e800 (99 %)                                                 |   |   |
|          | Writing at 0x0007ec00 (99 %)                                                 |   |   |
|          | Leaving<br>Failed to leave Flash mode                                        |   |   |
|          |                                                                              |   |   |

รูปที่ 21 แสดงเมื่อการ upgrade firmware เสร็จเรียบร้อย

## **Chapter3. Index**

#### ESP8266 Firmware:

• New! ESP8266 AT Command firmware V 0.9.2.2

#### Arduino Software:

• New! Arduino 1.6.7

#### Example:

• Example of sending data "hello ESP8266"

#### **References:**

- www.mlt-group.com
- www.mltelectronic.com
- www.arduino.cc
- www.electrodragon.com
- www.hw-group.com

### Contact Us:

1. You can buy our products on website: <u>www.mltelectronic.com</u> Email: <u>sales@mltelectronic.com</u> Telephone number: 081-0270918 Oversea: <u>www.mlt-group.com</u> Oversea Email: <u>sales@mlt-group.com</u> Oversea telephone number: 668-1027-0918

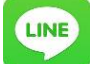

Line ID: mltgroup

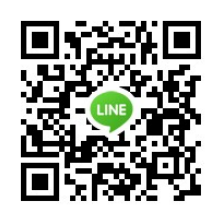

- 2. **Constant** You can buy our products on Ebay website. Ebay Seller ID is **mlt-group**
- 3. Paypal account is <u>mlt@windowslive.com</u>